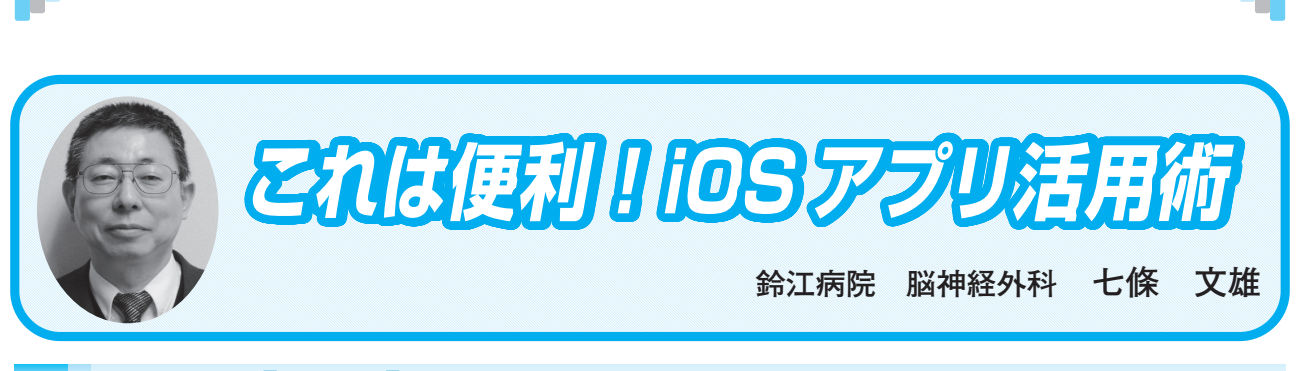

日常診療に役立つ IT コーナー

## <19>【メモ】をマスターしよう! Part 1

## はじめに

今回は、iPod touch / iPhone / iPad / Mac の標準アプリである【メモ】アプリの使い方を 紹介させていただきます。既に【メモ】アプリを利用されている先生方にとっては、知識の整 理として、また、今まであまり利用していなかった先生にとっては、新たな便利アプリの一つ に加えていただければとの思いで紹介させていただきます。

1. 起動

最初に【メモ】を起動してみましょう。まずは、iPod touch / iPhone / iPadのホーム画 面(タッチパネル)から、図1 – Aの【メモ】アプリのアイコンを探して、タップしてみて下 さい。タップにより【メモ】アプリが起動されます。起動時の画面は機器により異なります(図 1 – B)が、先ずは、【新しいメモ】を作成してみましょう。画面から、図1 – Cに示された ボタンを見つけてタップしてみて下さい。→これで、新しいメモファイルが1個作成されました。 ★小技紹介:この新しく作成されたメモファイルは、何も入力せずに終了すると、自動的に削 除されます。

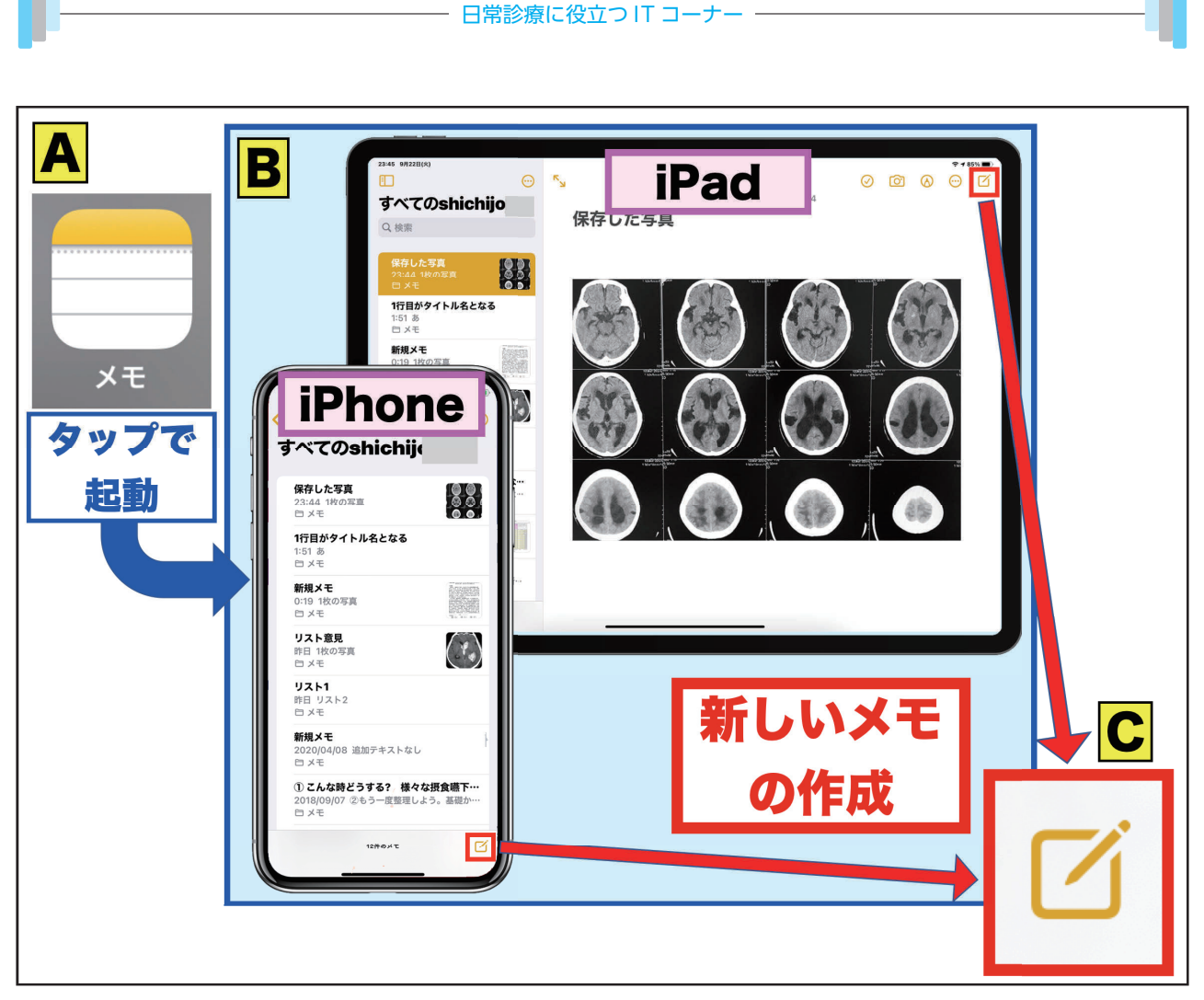

図1:【メモ】アプリと新しいメモの作成

- 2. 新しいメモへの様々な入力方法
- 1) タイトル名入力

新しく作成されたメモ画面の一行目にファイルのテーマを入力します。実は、こ の一行目がメモファイルのタイトル名として自動登録されます(図2-赤矢印)。

二行目以降が通常メモのテキスト入力となります。

次に、メモファイルへの様々な入力形式を紹介します(図2-赤枠内)。

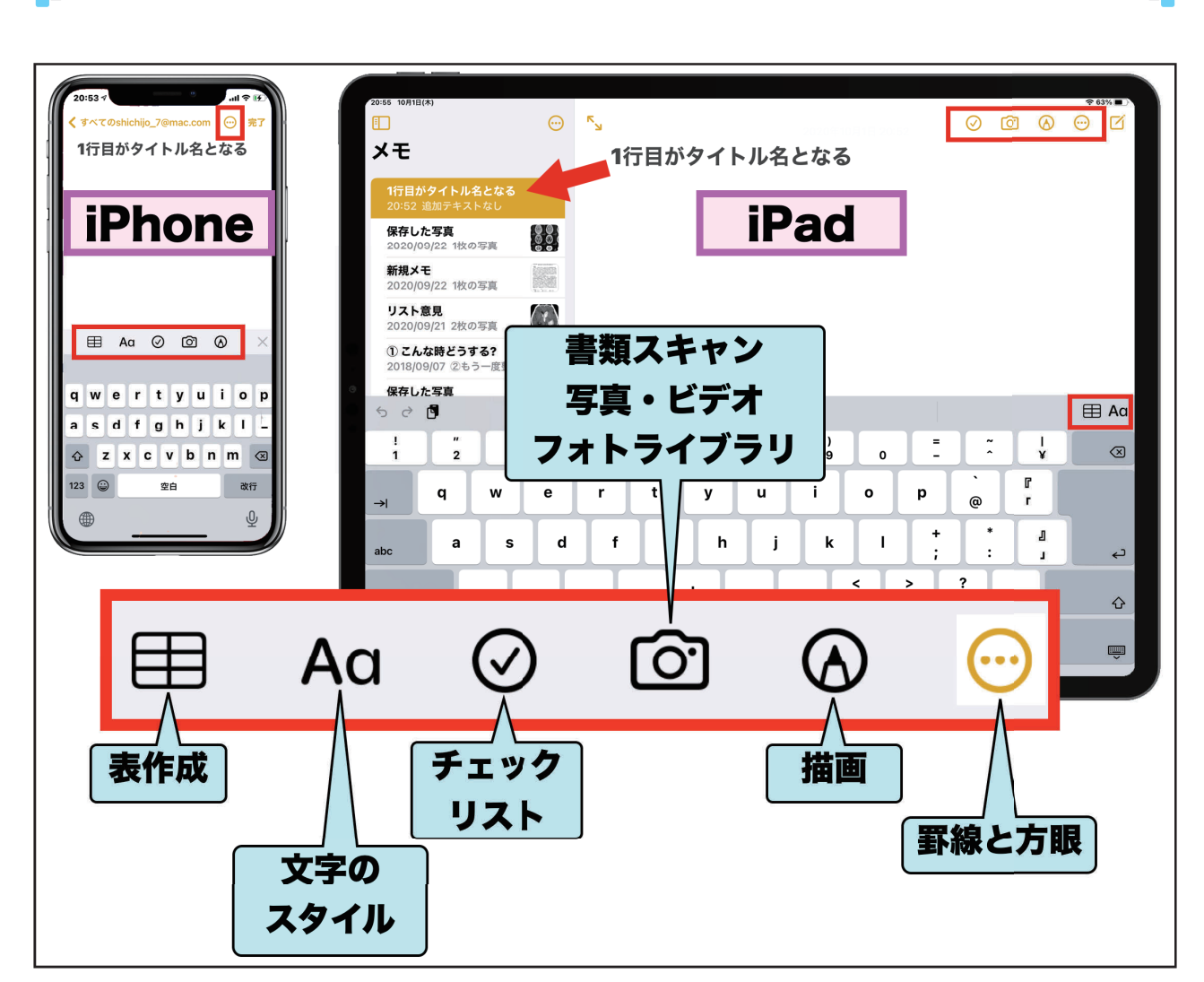

- 日常診療に役立つ IT コーナー -

図2:メモファイルへの書込手段

2) 表作成

表作成マーク(図3-A)をタップすると簡単に縦2列横2行の表が作成されます(図3-B)。この表の上端もしくは左端のマークをタップすると、入力文字の削除、コピー、ペースト、文字スタイルの変更、行の追加、一行削除、列の追加、一列削除などの作業が出来ます(図3-C)。また、図3-緑枠のマークをタップすると、表全体の削除、表のテキスト変換、表のコピーなどの操作ができます。

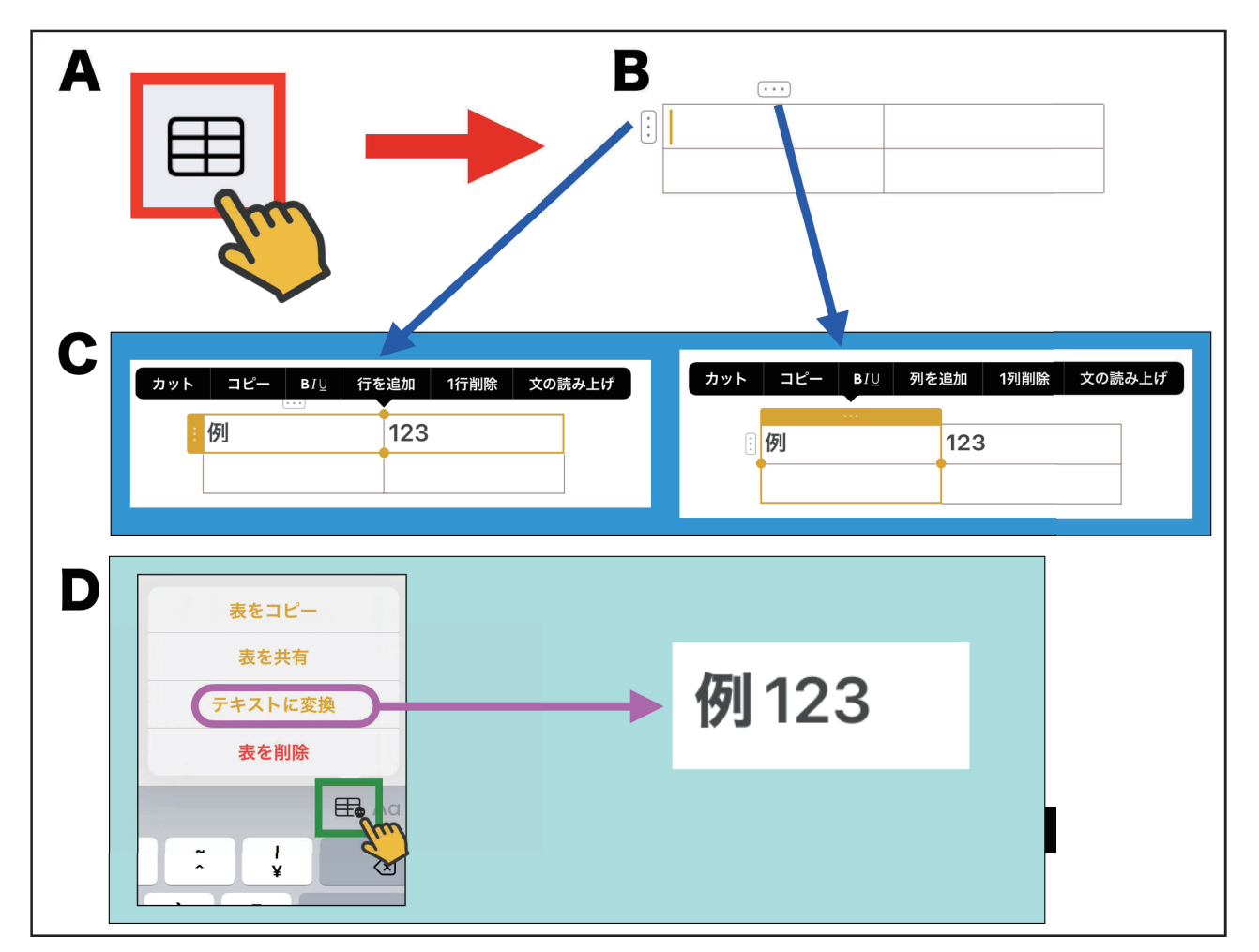

図3:表作成時の様々なテクニック

3) 文字のスタイル

文字のスタイルマーク(図4-A)をタップすると、文字の大きさ、太字、イタリック、 下線、打ち消し線、箇条書きなどが入力出来ます。このスタイル設定は、右上の【X】マー クをタップすると、通常のキーボード入力の画面に戻ります。箇条書き機能は改行キーを2 回タップすると解除されます。【本文】の入力画面では、図4右下のインデントマーク(図4 -赤枠)をタップする毎に、本文全体がかたまりとなって、ワンタップ毎に字下げが繰り返さ れます。逆方向のインデントマークをタップすると、ワンタップ毎に字下げが段階的に解除さ れます。この操作も、右上の【X】マークをタップすると、通常のキーボード入力の画面に戻 ります。

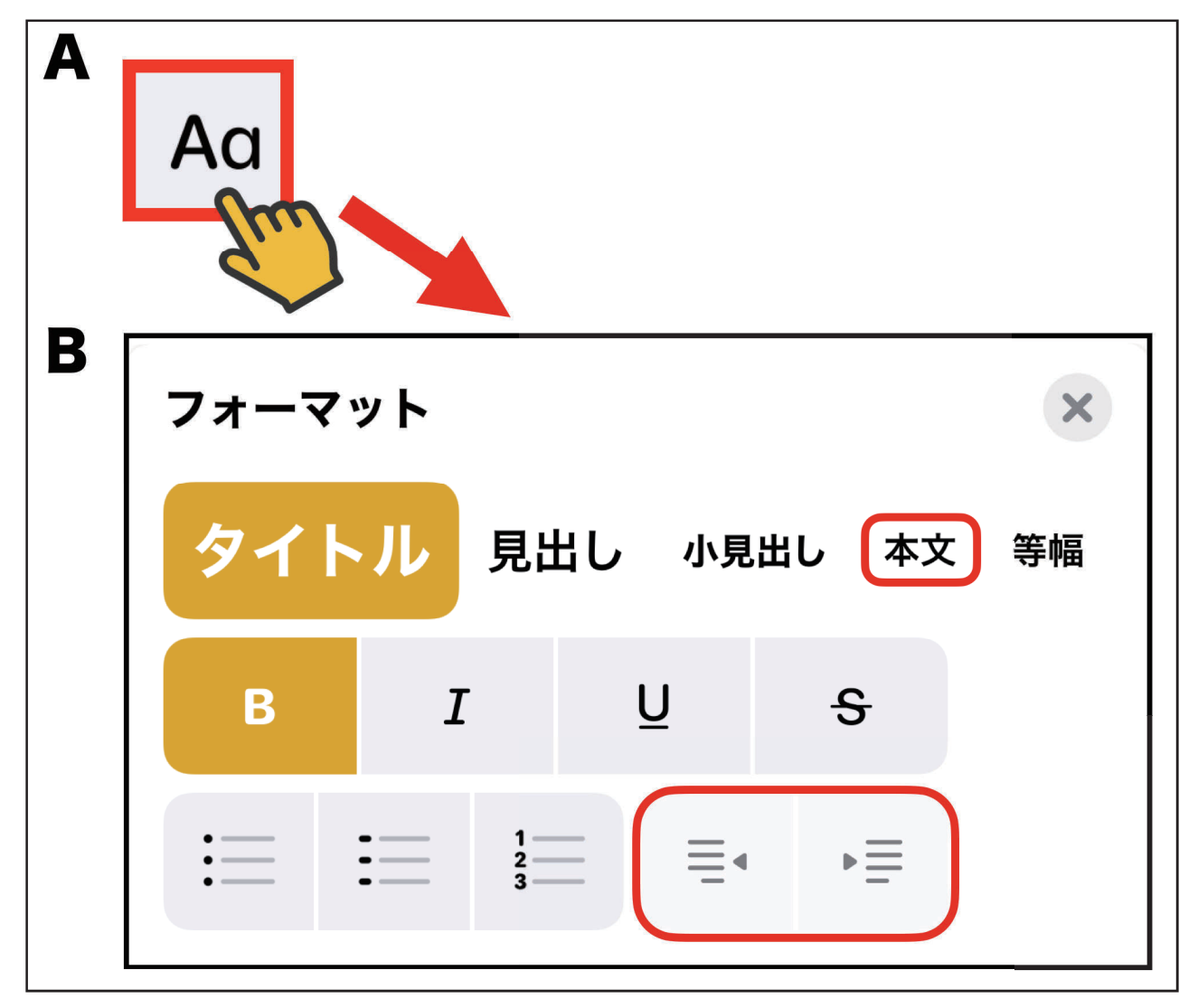

図4:文字スタイルの変更いろいろ

4) チェックリスト

チェックリストマーク(図5-A)をタップすると、チェックリストが作成できます。項目 入力後、改行キーをタップする毎に新しい項目リストが追加されます。また、項目追加をせず に改行キーをタップすると、リスト作成が終了します。白抜き円をタップすると、その円に チェックが入って実行済みとなります。白抜き円をタップした状態で右や左にドラッグすると インデント(字下げや字上げ)ができます(図5-B)。上下にドラッグすると順序を入れ替 えすることもできます(図5-B)。

★小技紹介:【設定】(図5-C)→【メモ】(図5-C-赤〇)→【チェックした項目を並べ 替え】と移り、ここを【自動】(図5-C-桃色部)と設定すると、チェックマークがついた 項目がリストの最下段へ自動的に移動する様になります。

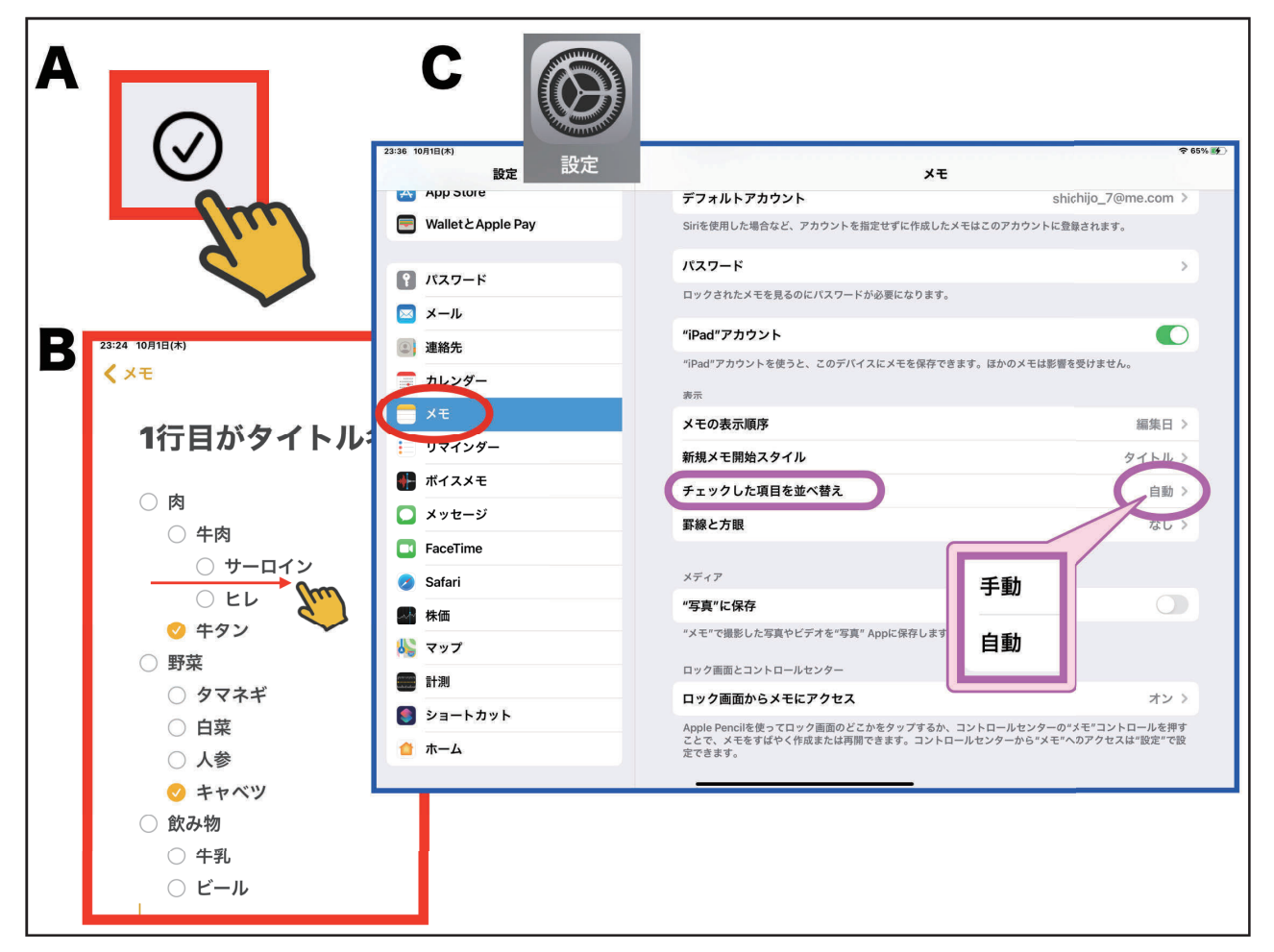

図5:チェックリストの作成方法

次に、今回紹介した、様々な入力法に共通した小技を紹介します。

★小技紹介:編集中の【メモ】の画面で、電話番号を入力してみて下さい。通常のテキスト入力の中でも、表入力の中でも、リスト入力の中でも構いません。電話番号の数字の間には、ハイフン(-)が入っていても、一個のスペースがあっても、数字だけの列でも構いません(図6-A)。次に、ホームページのURL(図6-A-表2段目)やメールのアドレス(図6-A-表3段目)も入力してみて下さい。更には、住所も入力してみて下さい(注意:住所は都道府県から入力する必要があります!)(図6-A-表下段)。入力が終われば、完了ボタン(図6-A-赤〇)をタップしてみて下さい。画面は図6-Bの様になります。電話番号やURL、メールアドレスがオレンジ色に変わります。このオレンジの部分をタップするだけで、電話発信、ホームページ表示、メール発信ができます(図6-C)。それでは、住所の部分をタップしてみて下さい。【マップ】アプリが起動され、該当する場所の地図が表示されます!

なお、数字の電話番号化は自動でされますが、この自動化を阻止する方法としては、数字の 間にスペースを2個入れると、電話番号化はされなくなります(図6-B)。

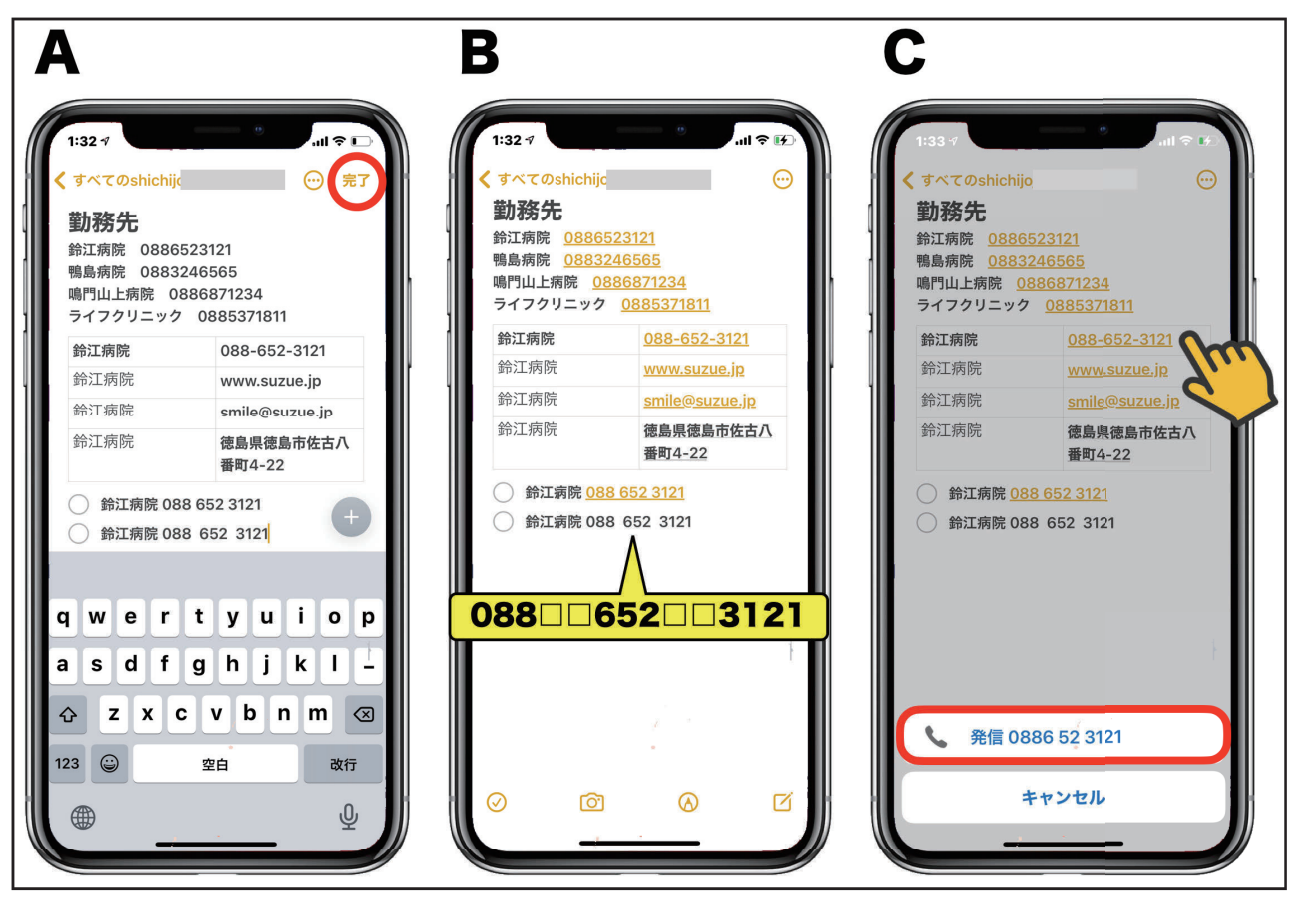

図6:連絡先入力

以下、書類スキャン/写真・ビデオ/フォトライブラリ/描画/罫線と方眼等の画像が関連 したメモ機能に関しては 次回 (Part 2) で紹介する予定です。

\*\*\*\*\*

今回使用のOS(令和2年10月2日現在)

iOS 14.0.1

iPadOS 14.0.1

macOS Catalina 10.15.7